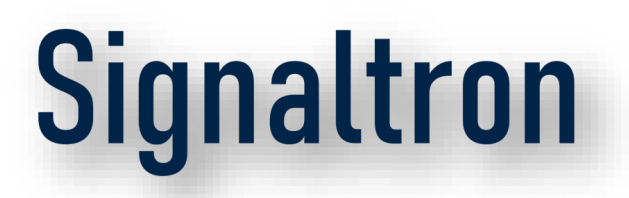

#### 5G Labs – Training Day1

#### Apr 2025

Confidential

#### 5G Labs Training

#### Introduction

- The Department of Telecommunications (DoT) has awarded the establishment of 100 5G Use Case Labs to educational institutions across the country, with the primary objective of nurturing skills and promoting active engagement with 5G technologies among students and start-up communities.
- These labs will facilitate the development, experimentation of 5G applications in various socioeconomic verticals.
- Signaltron is providing the 5G lab infrastructure for some of these labs. gNodeB provided in 5G lab Infrastructure is the Signaltron's Sahyadri series of RAN Equipment featuring highly integrated, compact and versatile NR Base Stations delivering high capacity to enable ubiquitous connectivity to all.

#### 5G LABS Training Day-1

Operating the gNB

- Registering of the UEs
- Collection of Wireshark pcap logs and Traces.
- Description of Messages in Wireshark.
- Core working and NMS.

Whitelisting and black listing of Users(Need to check with Niral)

#### 5G Lab Network

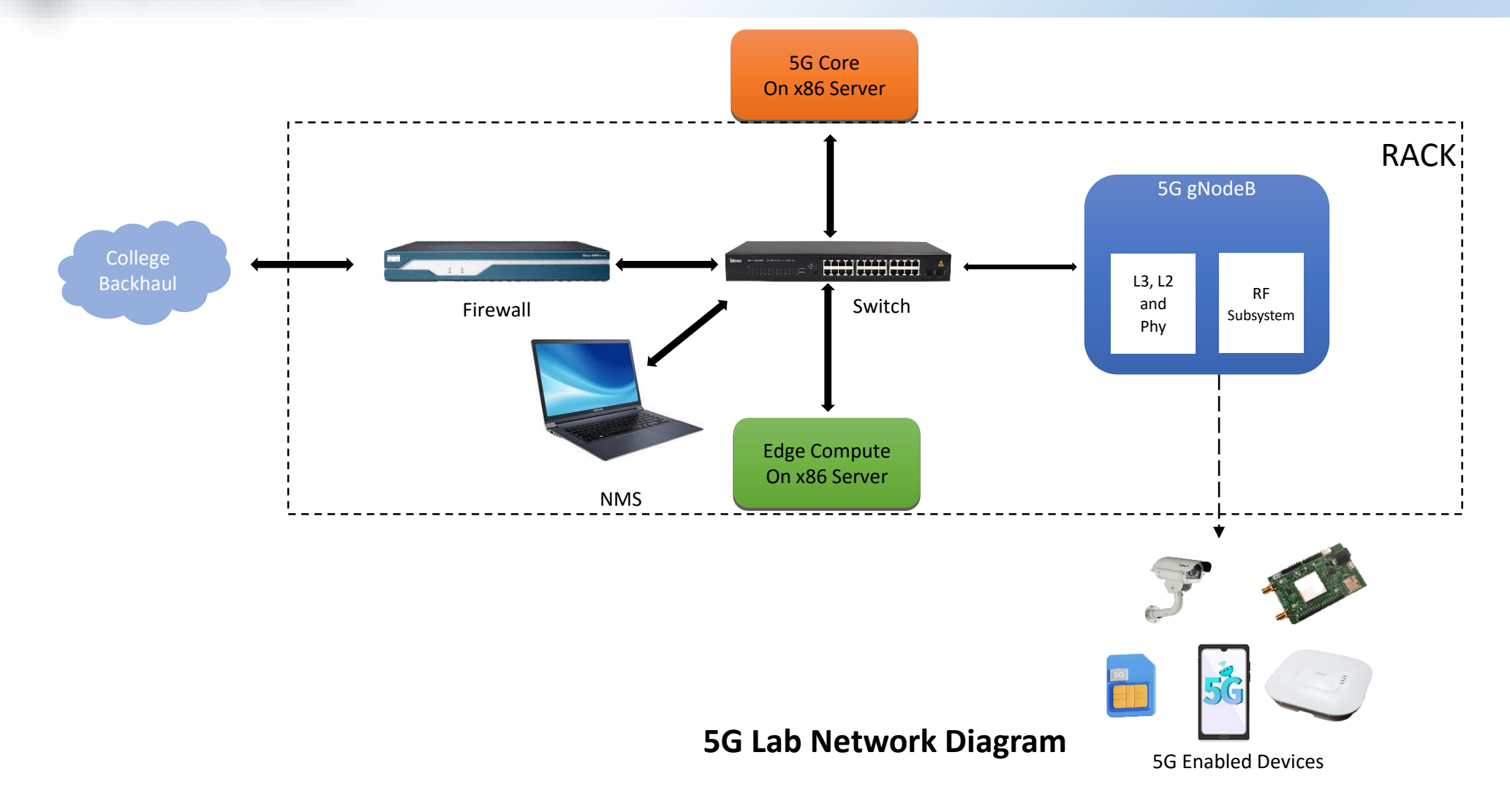

#### 5G Standalone – NW Architecture

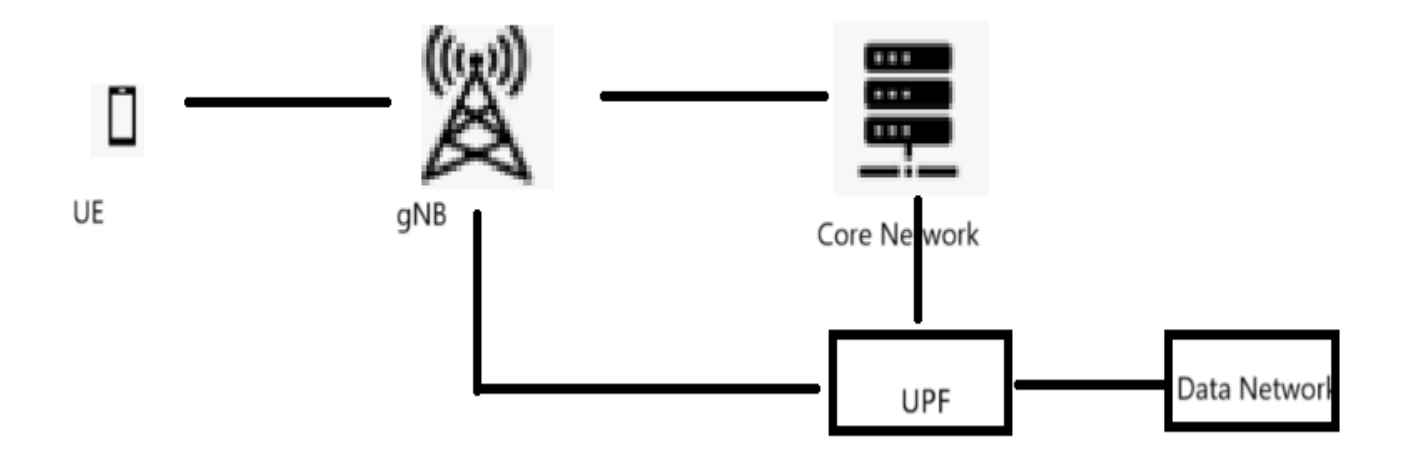

Different Network Nodes in 5G are:

- 5G UE or 5G Smartphone
- 5G Base station also called as gNB or NG-RAN
- Core Network on the Control Plane. It consists of several Network Elements
  - AMF,SMF,NSSF
  - UDR, UDM, AUSF
  - PCF
- On the Data plane, there is User Plane Function (UPF) that connects to Data Network (Internet)

#### 5G RAN- Block diagram

- STGNB2215 is an indigenously developed 5G base station based on Integrated RAN Architecture
- Supports 3GPP Release 15, 2x2 MIMO with support up to 100 MHz of Bandwidth in Sub-6 Band

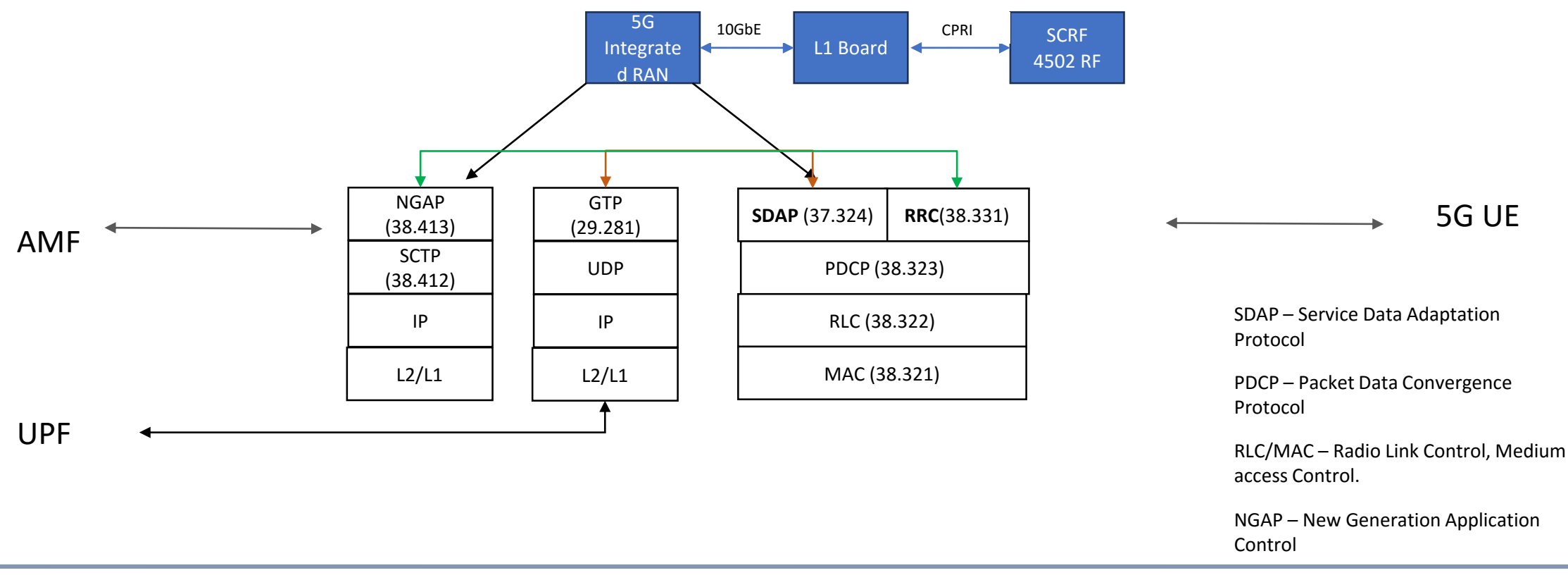

#### **IP Addresses of Network Nodes**

| Network Node Name     | IPv4 Address  |
|-----------------------|---------------|
| gNB                   | 192.168.10.4  |
| AMF                   | 192.168.10.6  |
| UPF                   | 192.168.10.7  |
| NiralOS SDN dashboard | 192.168.10.5  |
| T1 Server (Core)      | 192.168.10.2  |
| T2 Server (MEC)       | 192.168.10.3  |
| Controller (in T1)    | 192.168.10.5  |
| MEC VM IP             | 192.168.10.12 |
| UE IP address         | 10.101.10.x   |
| Core Tunnel IP        | 10.101.10.1   |

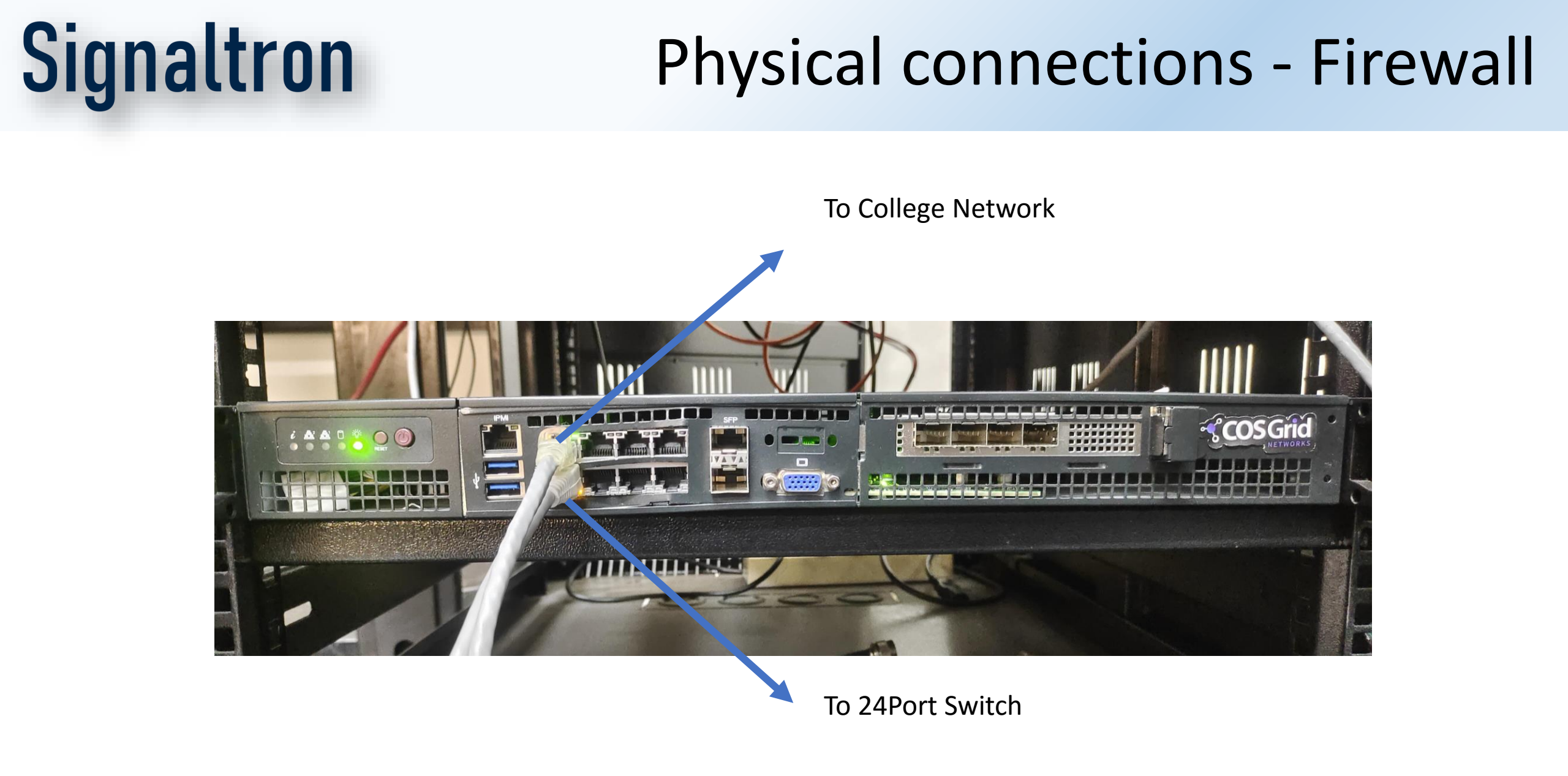

#### Physical connections – Switch

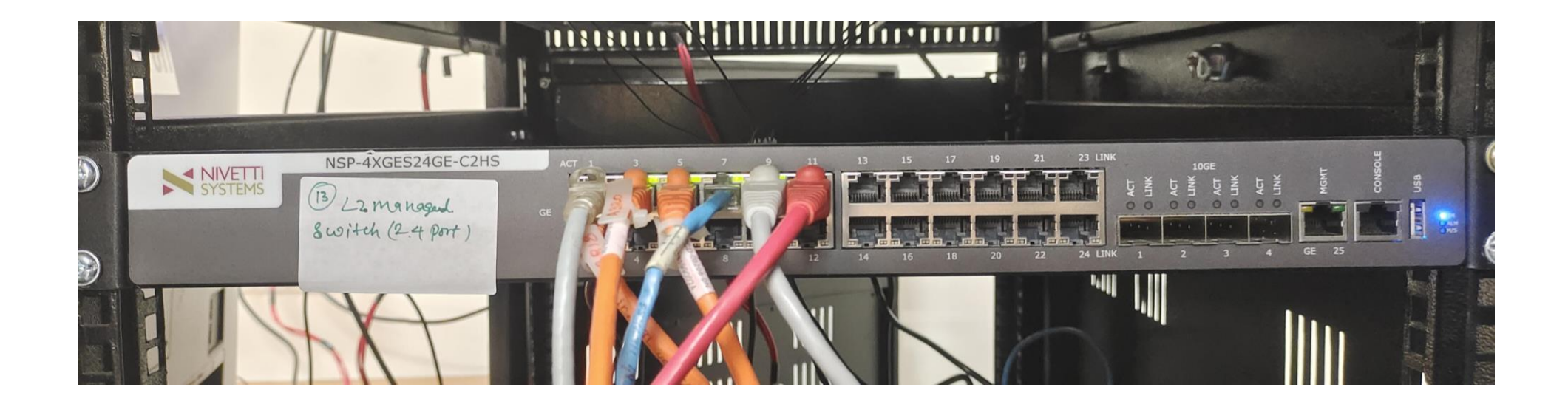

- 24 port Layer2 Manageable switch.
- One port of the switch is connected to the Firewall.
- All other devices (gNB, T1,T2 etc..) are connected any of the ports of the switch.

#### Physical connections – T1

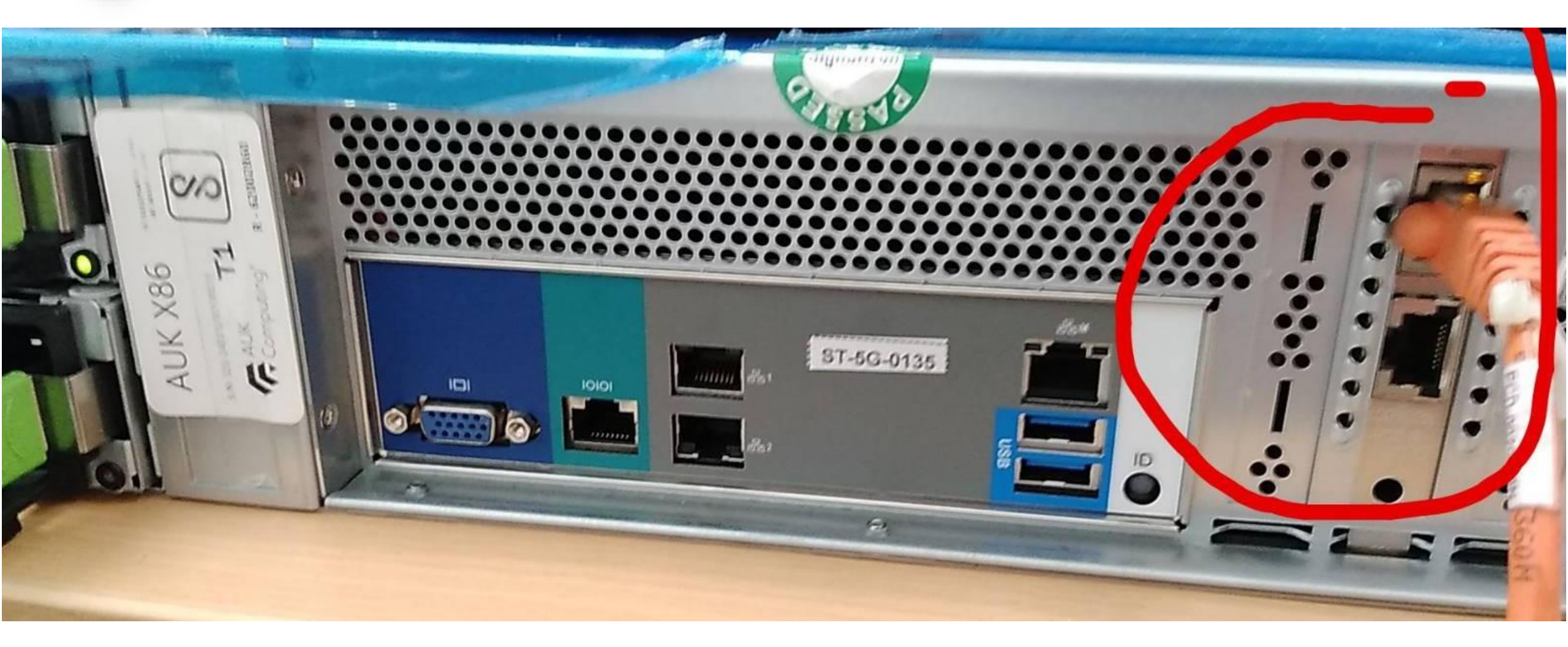

#### Physical connections – T2

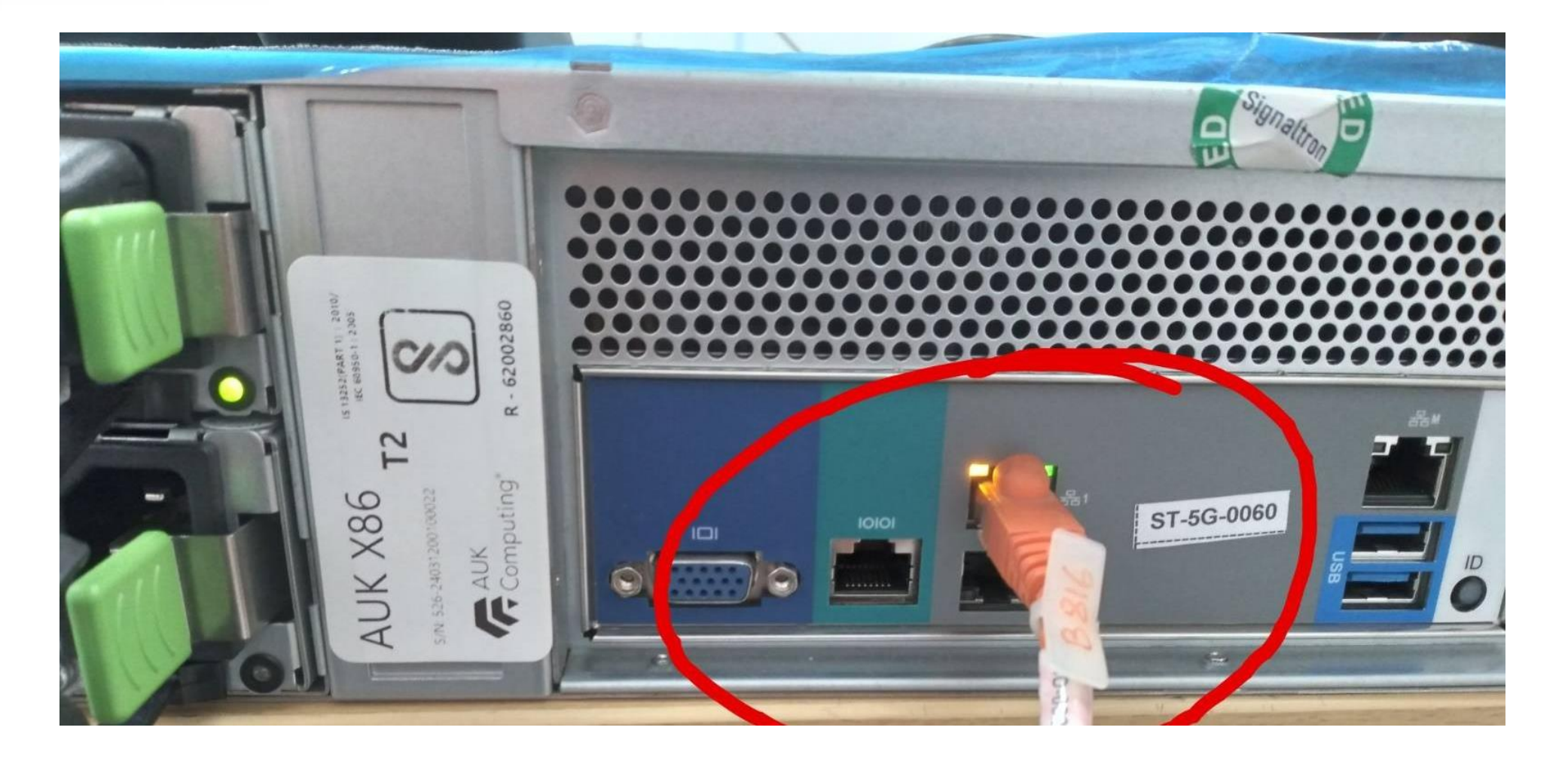

### Turning on the 5G system/rack

- Ensure all 5g devices (mobile phones and other devices) are in airplane mode
- Power-on the 5G rack which powers on the gNB , T1 and T2 servers.
- Turn on the firewall.
- gNB software and 5G Core software starts automatically on power-on.
- Check for "cpri is up after reboot" print in /tmp/bw\_change.log file by giving below command in a new terminal
  - tail –f /tmp/bw\_change.log
- Register mobile phones by turning airplane mode off

### Check Registration status from NMS

- Login to Niral NMS to check the registration status.
- url: <u>https://192.168.10.5</u>
- User: admin
- Password: admin@1234

For more details refer to Check section 12.C of 5gLabTraning\_Signaltron\_V2.0.docx

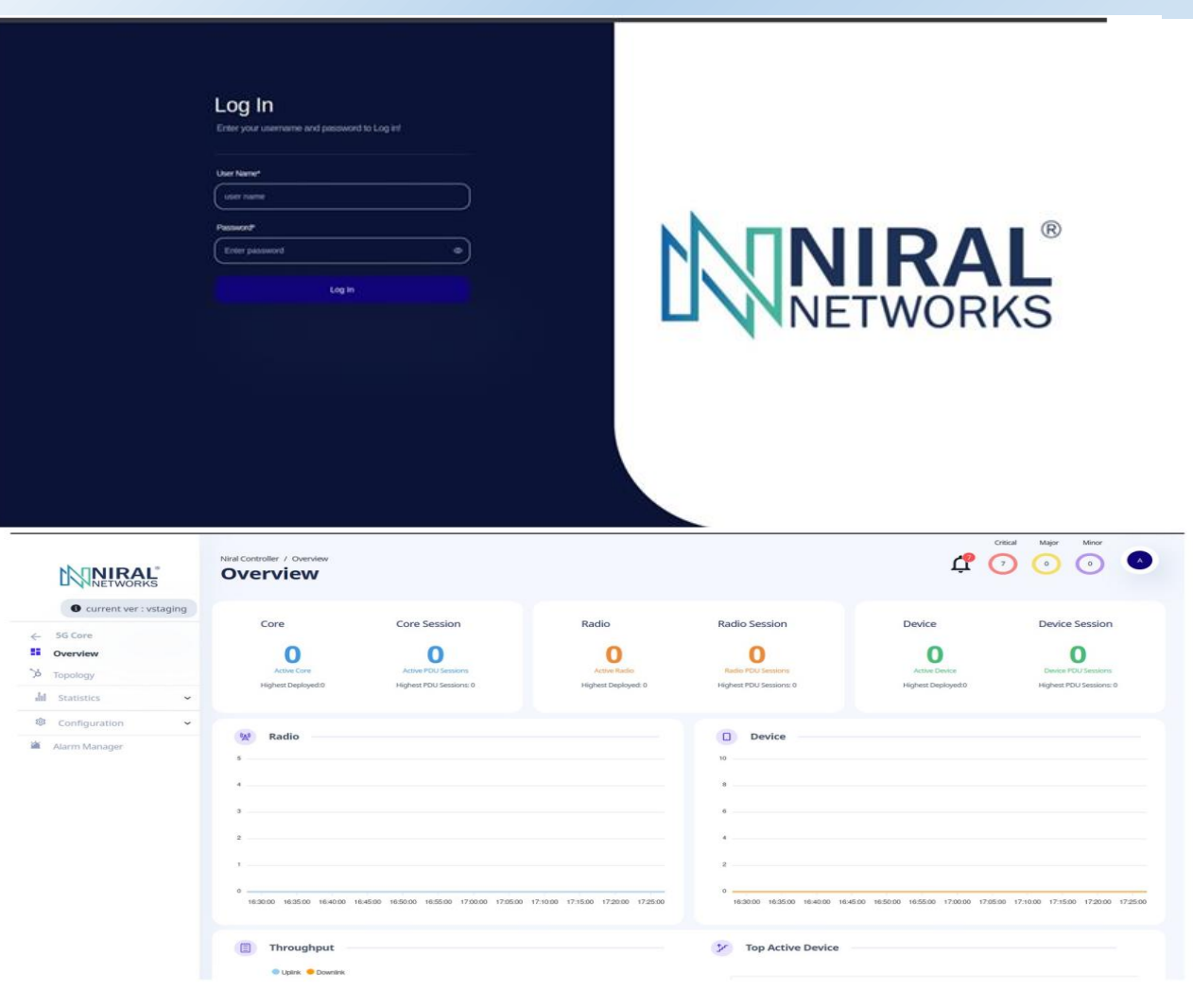

Figure 2. Dash Board Refore Running Core Radio & Device

#### Check Registration through ping

- Figure out the equipment ip address, for mobile phone go to settings-> about phone-> status->ip address
- For other devices, give ifconfig command
- In a new terminal check if the 5g equipment pings by giving below command
  - ping <equipment ip address>

#### **Collect Wireshark logs**

- Login to core controller to collect the wireshark logs.
  - >ssh –X <u>user@192.168.10.5</u> (password:a)
  - >wireshark (collect with sctp as capture filter and then filter for NGAP)

| File Edit View Go Capture Analyze Statistics Telephony Wireless Tools Help |              |              |              |        |                                                                                         |  |
|----------------------------------------------------------------------------|--------------|--------------|--------------|--------|-----------------------------------------------------------------------------------------|--|
| ◢ ■ ∅ ◎   ≥ 🗟 🗙 😋   ९, ⇔ ⇔ 🕾 🕢 🕹 🚍 🔳 ۹, ۹, ۹, 표 🔠                          |              |              |              |        |                                                                                         |  |
| ngap                                                                       |              |              |              |        |                                                                                         |  |
| Time                                                                       | Source       | Destination  | Protocol     | Length | Info                                                                                    |  |
| 17:12:45                                                                   | 192.168.10.4 | 192.168.10.6 | NGAP         | 124    | NGSetupRequest                                                                          |  |
| 17:12:45                                                                   | 192.168.10.6 | 192.168.10.4 | NGAP         | 124    | NGSetupResponse                                                                         |  |
| 17:13:33                                                                   | 192.168.10.4 | 192.168.10.6 | NGAP/NAS-5GS | 196    | <pre>InitialUEMessage, Registration request [RRCEstablishmentCause=mo-Signalling]</pre> |  |
| 17:13:33                                                                   | 192.168.10.6 | 192.168.10.4 | NGAP/NAS-5GS | 236    | SACK (Ack=1, Arwnd=106496) , InitialContextSetupRequest                                 |  |
| 17:13:33                                                                   | 192.168.10.4 | 192.168.10.6 | NGAP         | 712    | SACK (Ack=1, Arwnd=40000000), UERadioCapabilityInfoIndication                           |  |
| 17:13:33                                                                   | 192.168.10.4 | 192.168.10.6 | NGAP/NAS-5GS | 260    | UplinkNASTransport, UplinkNASTransport                                                  |  |
| 17:13:33                                                                   | 192.168.10.6 | 192.168.10.4 | NGAP/NAS-5GS | 144    | SACK (Ack=4, Arwnd=106496) , DownlinkNASTransport                                       |  |
| 17:13:33                                                                   | 192.168.10.6 | 192.168.10.4 | NGAP/NAS-5GS | 276    | PDUSessionResourceSetupRequest                                                          |  |
| 17:13:33                                                                   | 192.168.10.4 | 192.168.10.6 | NGAP         | 104    | PDUSessionResourceSetupResponse                                                         |  |

# Map a static IP address to a 5G sim in 5G core

- Login to Niral NMS web page
- Search for the sim card details
- Press on the edit button
- Give an ip address in 10.101.0.x series in "UE IPV4 address"

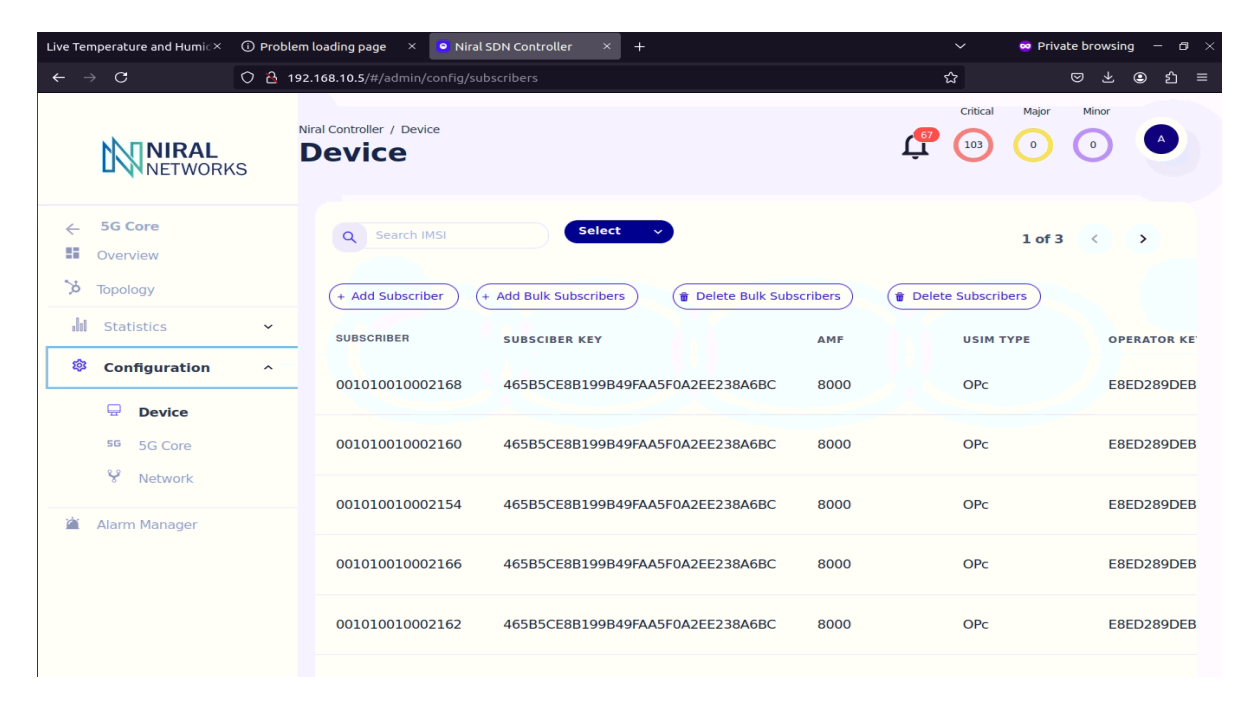

| UE IPv4 Address  | UE IPv6 Address  |
|------------------|------------------|
| 10.101.0.3       |                  |
|                  |                  |
| SMF IPv4 Address | SMF IPv6 Address |

### Shutdown 5g system/rack

- Switch off firewall by logging into web page
  - url: <u>https://192.168.10.1</u>
  - User: admin
  - Password: admin@321
- Shutdown gnb, T1, T2 servers manually one by one

| $\leftarrow \rightarrow C$ | https://192.168.10.1/ui/core/halt |                                                |  |  |
|----------------------------|-----------------------------------|------------------------------------------------|--|--|
|                            |                                   |                                                |  |  |
| 므 Lobby                    |                                   | Power: Power Off                               |  |  |
| 陆 Reporting                |                                   | i ower on                                      |  |  |
| 🗃 System                   |                                   | Are you sure you want to power off the system? |  |  |
| 🚠 Interfaces               |                                   | Yes No                                         |  |  |
| 🚯 Firewall                 |                                   |                                                |  |  |
| <b>∓</b> Routing           |                                   |                                                |  |  |
| VPN                        |                                   |                                                |  |  |
| Services                   |                                   |                                                |  |  |
| 🖉 Power                    |                                   |                                                |  |  |
| Reboot                     | C                                 |                                                |  |  |
| Power Off                  | ሳ                                 |                                                |  |  |
|                            |                                   |                                                |  |  |